## How to Upload Attachments in ProviderOne

\*\*\*These instructions are for Providers *only* who are updating existing information in ProviderOne and for Providers submitting New Enrollment Applications\*\*\*

Files uploaded in ProviderOne must be in one of the following formats: .xls, .xlsx, .doc, .docx, .gif, .gzip, .htm, .html, .jpeg, .jpg, .ppt, .rtf, .tif, .tiff, .tst, .txt, .bmp, .pdf, .zip

Document size cannot exceed 10MB.

Document Name cannot contain special characters and cannot exceed 200 characters.

To send required documentation to Provider Enrollment, please do the following:

1. While in ProviderOne working on either a New Enrollment Application or while updating your provider information, the very last Step will require that you submit the information for Review.

<u>For Modifications</u> to your existing domain, you will see that the last step says "Submit Modification for Review"

For New Enrollment Applications, you will see that the last step of the online application states "Final Enrollment Instructions"

- 2. Click into the final Step
- 3. Click 'Upload Attachments'

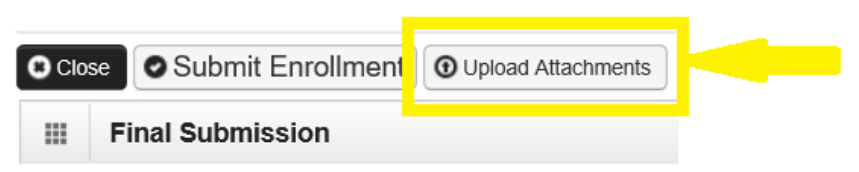

4. The 'Provider Supporting Documents' screen will appear. Click on the 'Add Attachment' button.

|      | Provider Support     | rting Documents:                       |              |                   |           |         | ^                  |  |  |  |
|------|----------------------|----------------------------------------|--------------|-------------------|-----------|---------|--------------------|--|--|--|
| Plea | se click "Add Attach | ment" button, to attach the documents. |              |                   |           |         | Add Attachment     |  |  |  |
|      | Attachment List      |                                        |              |                   |           |         | ^                  |  |  |  |
|      | File Name            | Attachment Type                        | Request Type | Comment           | File Size | Delete  | Uploaded On        |  |  |  |
|      |                      | ▲ ▼                                    | No Record    | ▲ ▼<br>Is Found ! |           |         |                    |  |  |  |
|      |                      |                                        |              |                   |           | A Print | A Print Cover Page |  |  |  |

- 5. A new screen will pop-up. On the new screen, select:
  - a) Attachment Type the options for this dropdown are:
    - Core Provider Agreement (select if uploading a Core Provider Agreement)
    - Debarment (select if uploading a Debarment form)
    - Trading Partner Agreement (select if uploading a Trading Partner Agreement)
    - Electronic Funds Transfer (EFT) Form (*select if uploading an EFT form*)
    - Revalidation (select if uploading documents for Revalidation purposes)
    - Supplementary Documents (select if no other options in the dropdown apply to your document)
    - W-9 (select if uploading a W-9 form)
  - b) Request Type the options for this dropdown are:
    - Enrollment Application (*select if you are submitting a new application*)
    - Modification Request (*select if you are updating an existing domain*)
  - c) Comments (*if applicable*)
- 6. Next, upload your attachment by clicking on the Browse button.

| Please | e complete all Required Fiel | ls *                                           |                         |
|--------|------------------------------|------------------------------------------------|-------------------------|
|        | Attachment Type:             | Core Provider Agreement                        | Req                     |
|        | Comment:                     |                                                |                         |
|        | Please attach the File       | s). The File Format must be .xls, .xlsx, .doc, | .docx, .gif, .gzip, .ht |
|        |                              | Filename: Browse *                             | -                       |

7. Once the file has been uploaded, you will see it on the Provider Supporting Documents screen:

|      | Provider Supporting Documents:     |                         |              |         |           |            | ^                |
|------|------------------------------------|-------------------------|--------------|---------|-----------|------------|------------------|
| Plea | ase click "Add Attachment" to atta | ach the documents.      |              |         |           |            | • Add Attachment |
|      | Attachment List                    |                         |              |         |           |            | ^                |
|      | File Name                          | Attachment Type         | Request Type | Comment | File Size | Delete     | Uploaded On      |
|      |                                    | A V                     | A ¥          | ▲ ▼     | A V       | ▲ <b>▼</b> |                  |
| DE   | BARMENT_TEST.docx                  | IPA                     | EA           |         | 12kb      | X          | 10/22/2018       |
| Vi   | ew Page: 1 O Go + Page C           | Count SaveToXLS Viewing | Page: 1      |         |           | K First    | Prev Next Last   |

**Note:** If you upload the incorrect document, you can delete it, but it must be deleted <u>before</u> your Application or Modification has been submitted to the state for review.

To do this, click on the 'X' under the Delete column next to the file you would like to delete.

|      | Provider Supporting Documer          | nts:                  |                     |                |                  |               |
|------|--------------------------------------|-----------------------|---------------------|----------------|------------------|---------------|
| Plea | se click "Add Attachment" button, to | attach the documents. |                     |                |                  |               |
|      | Attachment List                      |                       |                     |                |                  |               |
|      | File Name<br>▲ ▼                     | Attachment Type       | Request Type<br>▲ ▼ | Comment<br>▲ ▼ | File Size<br>▲ ▼ | Delete<br>▲ ▼ |
| DEI  | BARMENT_TEST.docx                    | TPA                   | EA                  |                |                  | x             |

The following pop-up will appear. Click OK.

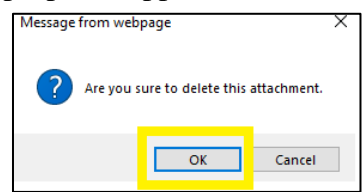

- **8.** At this time, if you have additional documents to upload, you may click on the Add Attachment button and follow Steps 4-7 above.
- **9.** Once you have uploaded all required documents, please close the screen by clicking on the 'x' in the upper-right-hand-corner

| plication Id: 20181022950652 |                      |                               | Name: Campbell, Vickie    |                |                                 | Er     | nrollment T                | Type: Individua                                  |
|------------------------------|----------------------|-------------------------------|---------------------------|----------------|---------------------------------|--------|----------------------------|--------------------------------------------------|
| Provider Supporting          | ocuments:            |                               |                           |                |                                 |        |                            |                                                  |
| ease click "Add Attachment"  | outton, to attach th | ne documents.                 |                           |                |                                 |        |                            | Add Attachn                                      |
|                              |                      |                               |                           |                |                                 |        |                            |                                                  |
| Attachment List              |                      |                               |                           |                |                                 |        |                            |                                                  |
| Attachment List              |                      | Attachment Type               | Request Type              | Comment        | File Size                       | Delete | Uj                         | ploaded On                                       |
| E Attachment List            | Т                    | Attachment Type<br>▲ ▼        | Request Type<br>▲ ▼<br>EA | Comment<br>▲ ▼ | File Size                       | Delete | Uj<br>10/22/20             | ploaded On                                       |
| EBARMENT_TEST.docx           | T                    | Attachment Type<br>▲ ▼<br>IPA | Request Type              | Comment<br>▲ ▼ | File Size<br>▲▼<br>12kb<br>12kb | Delete | Uj<br>10/22/20<br>10/22/20 | ploaded On V V V V V V V V V V V V V V V V V V V |

**10.** Now back on the Final Submission step, you must submit the Application or Modification to the state for review:

For Applications, the button is titled 'Submit Enrollment'

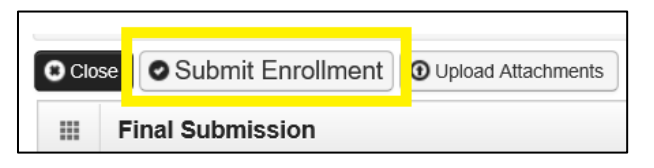

For Modifications, the button is titled 'Submit Provider Modification'

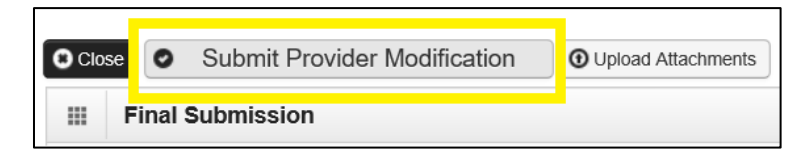

11. You are now done!